### Here's How to Create Your OHSAA Account

1. To create your OHSAA account, visit

https://max.dragonflyathletics.com/maxweb/max-cover/login and select the 'Sign Up for Free' button.

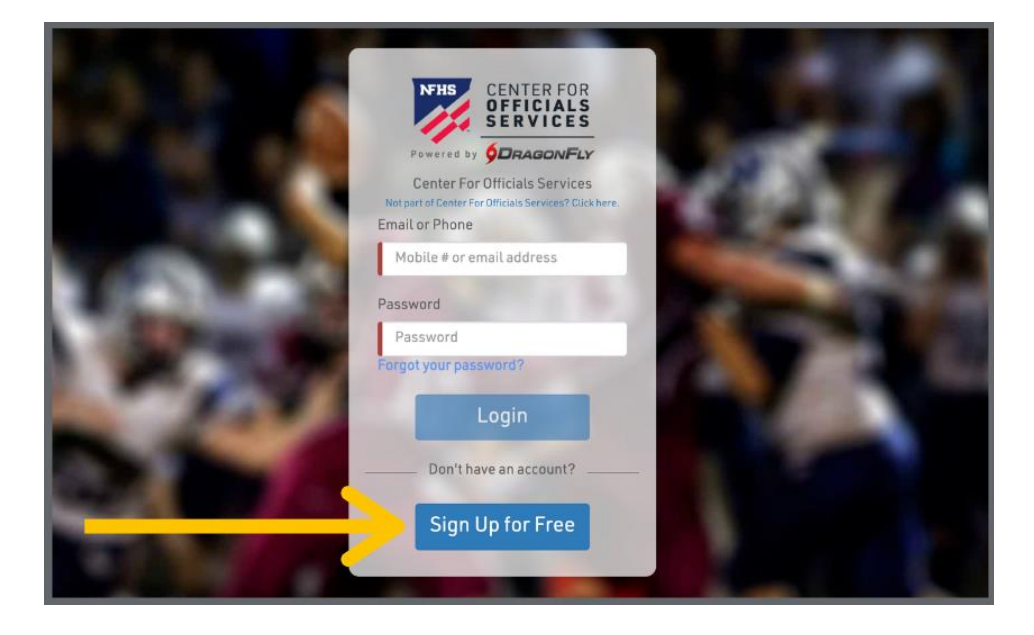

2. Enter your first name, last name, email address and password, then click '**Submit**' to create your free account. Check your email for a verification code, then **copy and paste that code** into the field on the next screen.

**Important**: Be sure that the email address you enter is exactly as it is listed in myOHSAA. Double check for correct spelling, no spaces, and complete email domain.

If you encounter an error or you don't see an email in your inbox, please check your junk or spam filter. If you are using a school or corporate email, you may need to request your IT Department to whitelist emails from <u>help@dragonflyathletics.com</u>.

HELP CONTACT <u>SUPPORT@DRAGONFLYATHLETICS.COM</u>

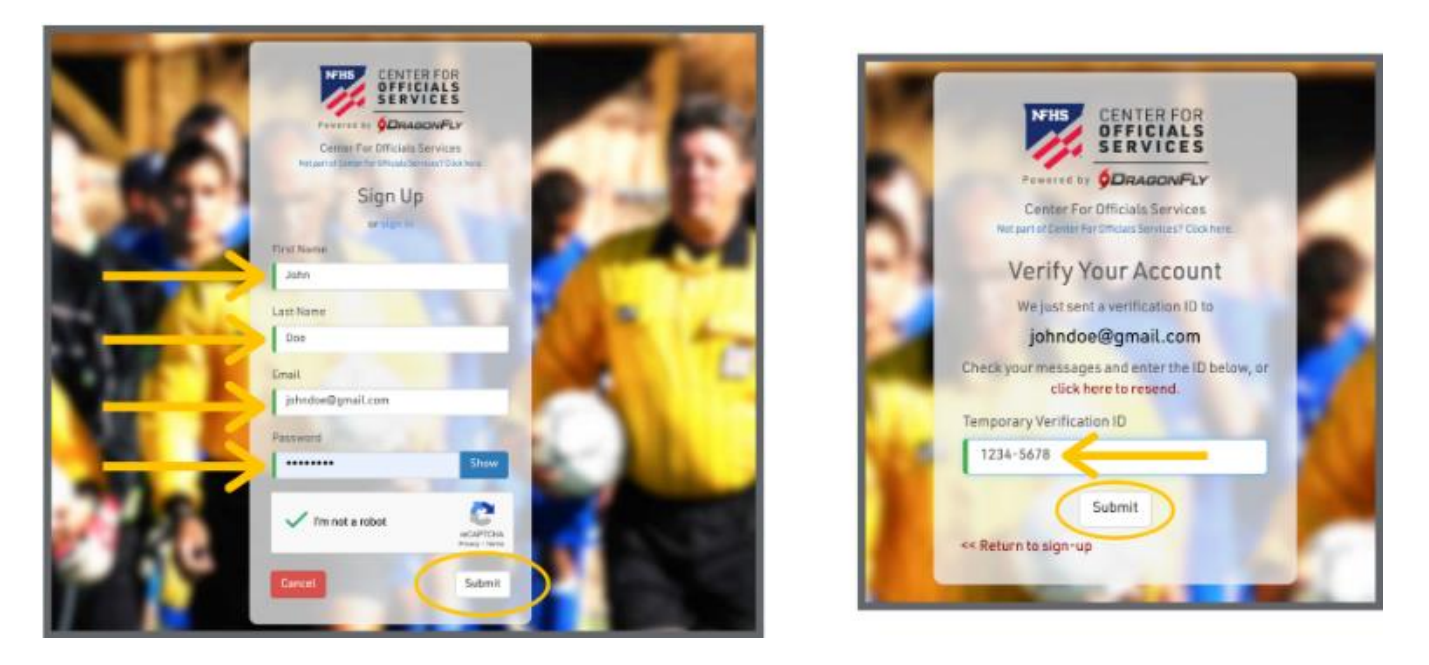

3. After reviewing and accepting the Terms of Service, you will land on the 'Today' page where you can click the '**Get Started**' button to select your official role, state association, sport(s) and assigners.

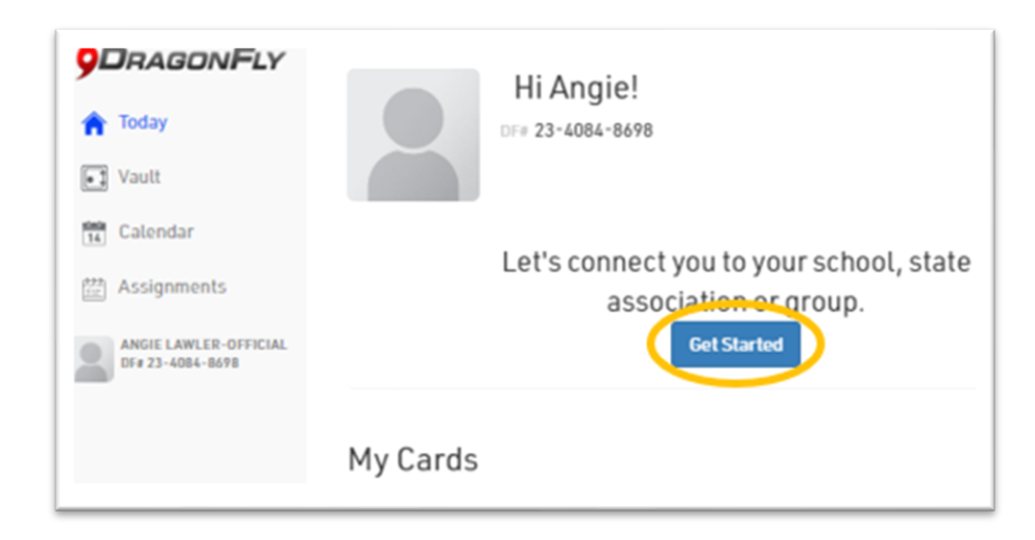

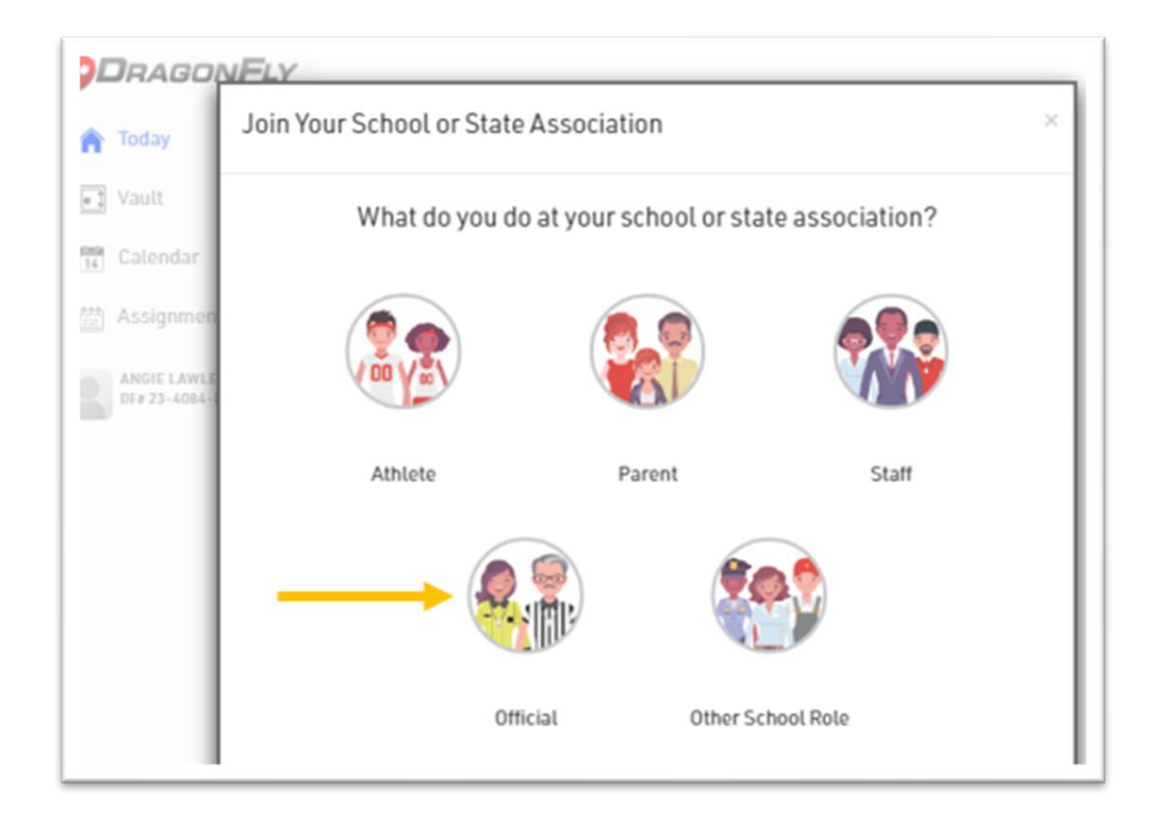

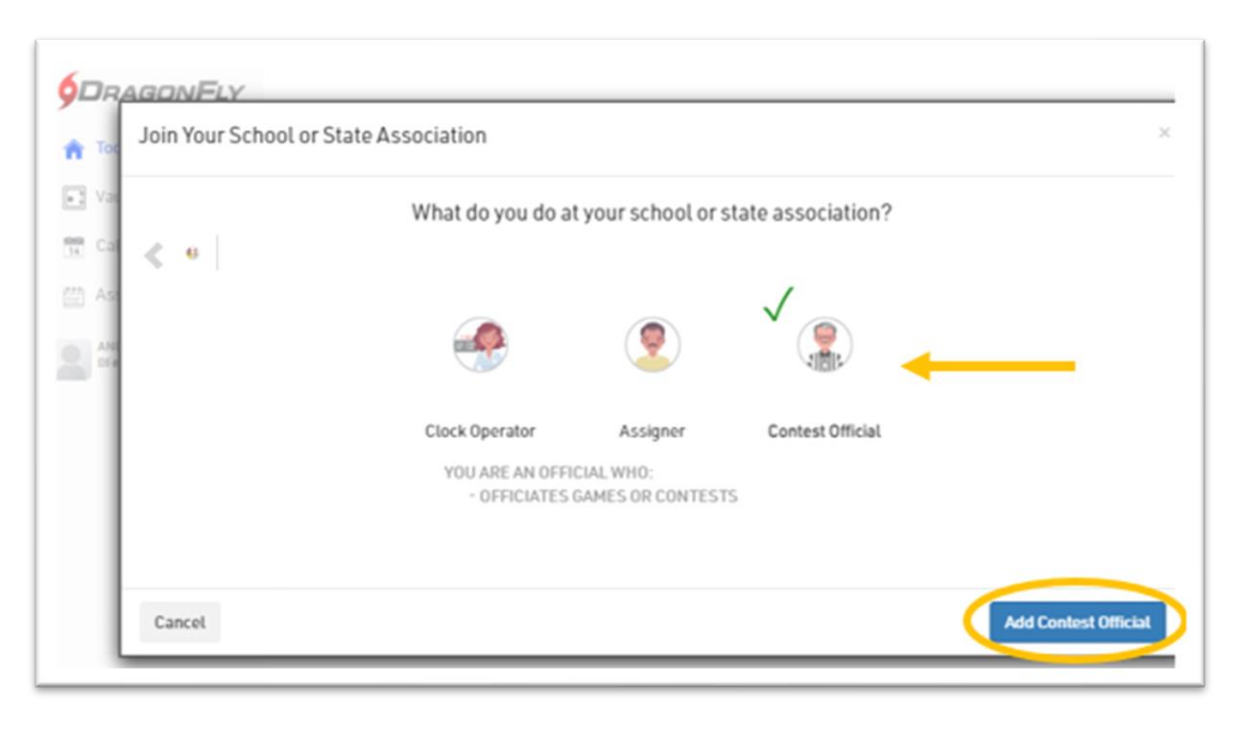

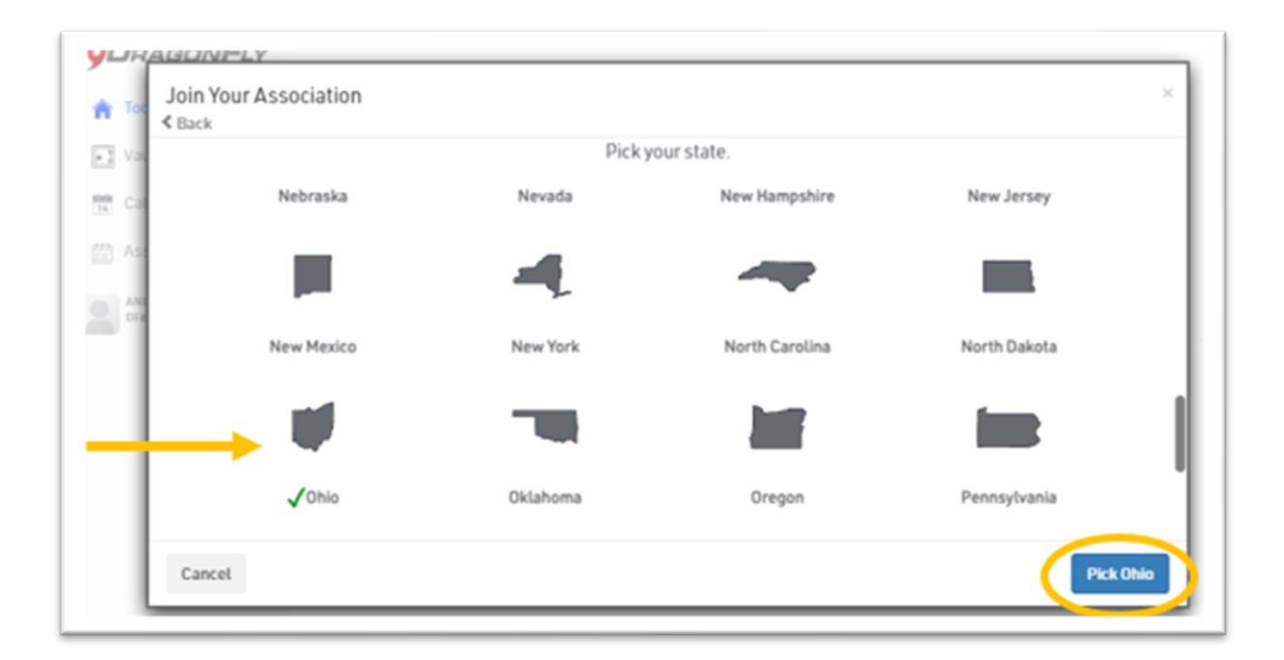

| Joining OH  | SAA   Ohio High School Athletic Association (CUV4LL) as Contest       | Official                   |
|-------------|-----------------------------------------------------------------------|----------------------------|
| Search for  | the association where you officiate. If you have a code, type it here | P. Need he                 |
| E.g. Alabar | na High School Athletic Association                                   |                            |
| NEHS        | NFHS   NFOA Individual Memberships                                    | Indianapolis, IN<br>VS4HBH |
| NERS        | NFHS   NFOA Small Group Organizations                                 | Indianapolis, IN<br>QQZ6ZC |
| NTHS        | NFHS   NFOA Tier 2 Organizations                                      | Indianapolis, IN<br>ULTR8W |
|             | OHSAA   Ohio High School Athletic Association                         | Columbus, OH<br>CUV4LL     |

4. Select each sport that you will have an OHSAA permit in for the current school year, and your assigners by sport.

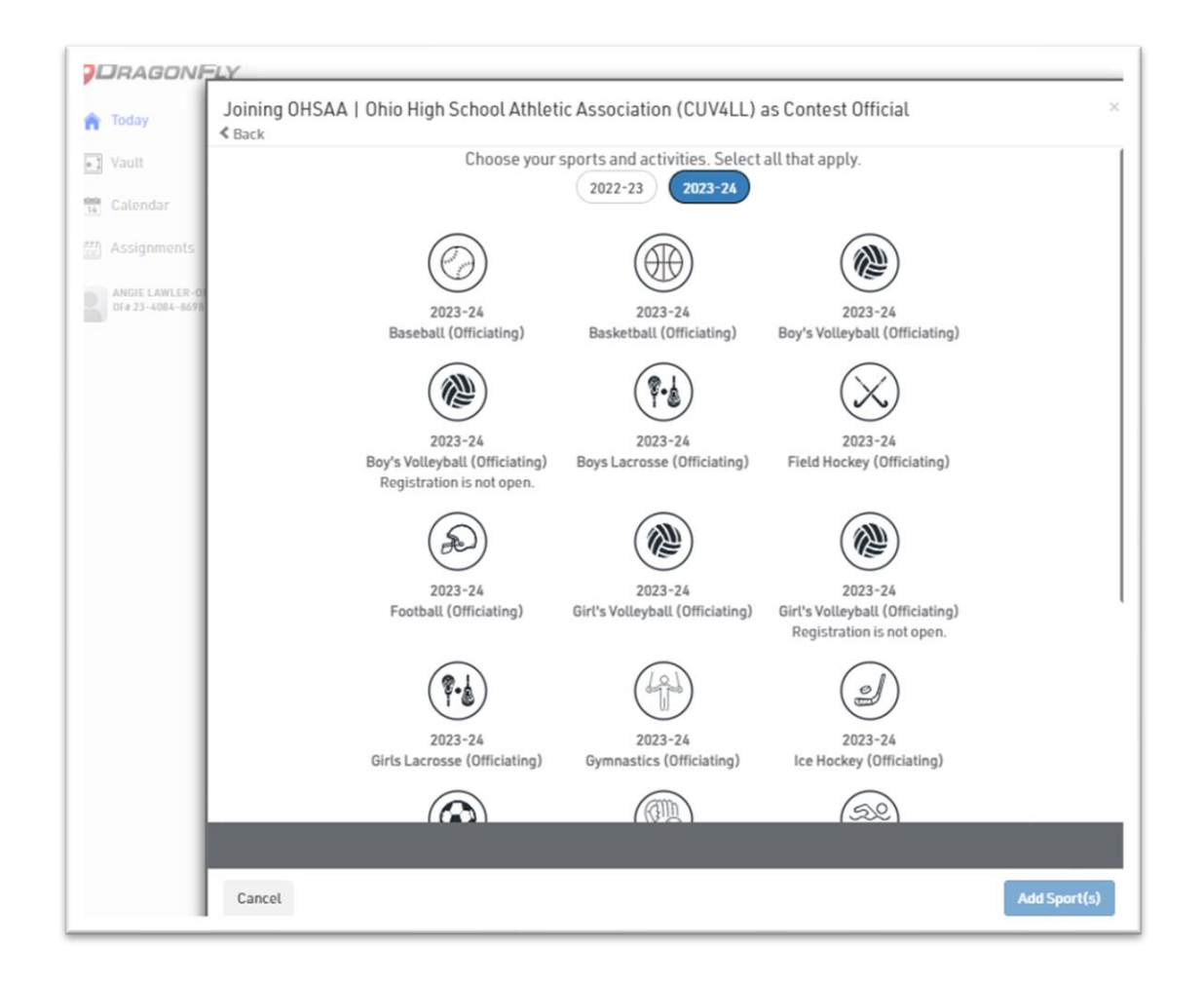

In the 'Add Assigner Group' pop up box, select up to 3 group(s) and click 'Add Group'. Please contact your assigner if you are unsure what they have named their group.

| /        | Add Assigner Group                                               |                                        |
|----------|------------------------------------------------------------------|----------------------------------------|
| 5        | Search for your assigner group for Gymnastics (Officiating) Why? | Need help                              |
|          | E.g. Decatur Football Alliance                                   |                                        |
| <b>→</b> | 🗸 🏦 LC8 Lorain County League (Gymnastics)                        | OH, OH<br>2DU2TN                       |
| <b>→</b> | V 🏥 Mike McCarthy Assigning (Gymnastics)                         | North Ridgeville, OH<br>9ASGXL         |
|          | NEDAB - (Gymnastics)                                             | OH, OH<br>USYLZN                       |
|          | Northern Lakes League - (Gymnastics)                             | OH, OH<br>M77569                       |
| - 1      | Cancel                                                           | Add group for Gymnastics (Officiating) |

# Here's How to Sign Up for a Course

Once you have logged into your DragonFly account, go to the "Today" tab on the left-hand side. Once there, select the "**Complete your Registration**" button under the box labeled "Ohio High School Athletic Association: 2023-24".

| NFHS                                        | Hi <u>Terrell</u> !                                                                                             |        |
|---------------------------------------------|----------------------------------------------------------------------------------------------------|--------|
|                                             |                                                                                                    |        |
| DRAGONFLY                                   | Registration Status for Terrell at OHSAA  <br>Ohio High School Athletic Association :<br>2023-24                |        |
| NFHS Hub                                    | 67% Completed                                                                                                   |        |
| Directory                                   | My Information                                                                                                  |        |
| My Money           14         Calendar      | Complete your Registration                                                                                      |        |
| 曾 Assignments                               | Registration Status for Terrell at NFHS  <br>National Federation of State High School<br>Associations : 2023-24 |        |
| TERRELL TEST OFFICIAL 1<br>DF# 24-8477-2759 | 50% Completed                                                                                                   |        |
|                                             | My Information<br>Complete your Registration                                                                    |        |
|                                             | My Cards                                                                                                    |        |
|                                             |                                                                                                    | Show N |
|                                             |                                                                                                    |        |

# You will then select the box that is titled "Prep for 2024-25 Official Eligibility" OHSAA | Ohio High School Athletic Association CUV4LL

Baseball (Officiating) 2023-24, Baseball (Officiating) 2024-25, Basketball (Officiating) 2023-24, Basketball (Officiating) 2023-24, Basketball (Officiating) 2024-25, Boy's Lacrosse (Officiating) 2023-24, Field Hockey (Officiating) 2023-24, Field Hockey (Officiating) 2023-24, Football (Officiating) 2023-24, Football (Officiating) 2023-24, Football (Officiating) 2023-24, Football (Officiating) 2023-24, Football (Officiating) 2023-24, Golf (Officiating) 2023-24, Golf (Officiating) 2023-24, Golf (Officiating) 2023-24, Golf (Officiating) 2023-24, Golf (Officiating) 2023-24, Golf (Officiating) 2023-24, Golf (Officiating) 2023-24, Golf (Officiating) 2023-24, Golf (Officiating) 2023-24, Golf (Officiating) 2023-24, Golf (Officiating) 2024-25, Gymnastics (Officiating) 2023-24, Softball (Officiating) 2023-24, Softball (Officiating) 2024-25, Softball (Officiating) 2023-24, Golf (Officiating) 2024-25, Softball (Officiating) 2023-24, Golf (Officiating) 2024-25, Softball (Officiating) 2024-25, Softball (Officiating) 2023-24, Golf (Officiating) 2024-25, Softball (Officiating) 2024-25, Softball (Officiating) 2024-25,

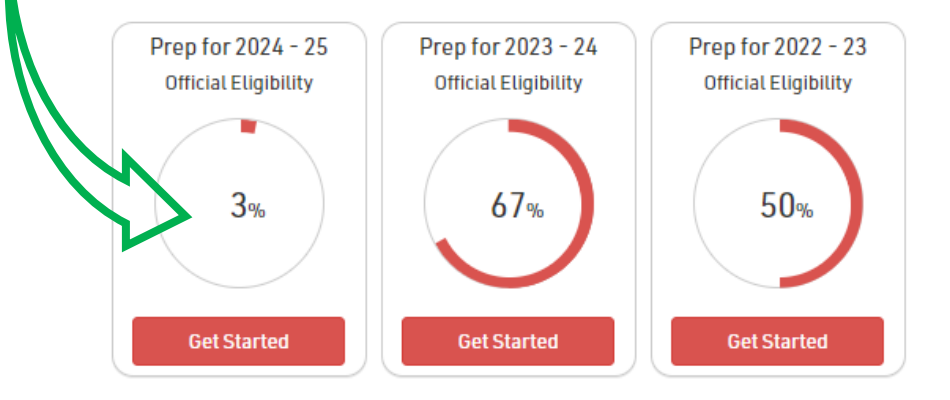

<mark>There will be a list of requirements that need to be met before you are able to go to the final step</mark>, which is payment. Your screen will look like this:

| NFHS                    | Cave & Finish Later                                                 | Terrell Test Official 1                                                                     | 2 CRevi     |
|-------------------------|---------------------------------------------------------------------|---------------------------------------------------------------------------------------------|-------------|
| CENTER FOR              |                                                                     | <b>3</b> OUT OF <b>8</b> COMPLETED                                                          |             |
|                         |                                                                     | 38%                                                                                         |             |
|                         |                                                                     |                                                                                             |             |
| 🏫 Today                 |                                                                     | OHSAA   Ohio High School Athletic Association [ 2024-25 ]                                   |             |
| E NFHS Hub              |                                                                     | Complete the following steps to be eligible to officiate : Football (Officiating) = 2024-25 |             |
| Directory               | VPDATE DEMOGRAPHIC INFO FO                                          | R 2024-25 DOI                                                                               | NE          |
| Vault                   | YOUR SPORT(S) FOR 2024-25                                           |                                                                                             |             |
| 🚯 My Money              |                                                                     |                                                                                             |             |
| 14 Calendar             | FUOTBALL (OFFICIALING)                                              | CONFIRM / UPI                                                                               | DATE SPORTS |
| 🛗 Assignments           |                                                                     | Sports must be confirmed for each year.                                                     |             |
| TERRELL TEST OFFICIAL 1 | OHSAA HANDBOOK FOR OFFICIAL                                         | LS STA                                                                                      | RT          |
| DF# 24-8477-2759        | • OHSAA OFFICIATING QUESTIONS                                       | APPRO                                                                                       | OVED        |
|                         | CONCUSSION IN SPORTS                                                | STA                                                                                         | RT          |
|                         | INTRO TO FOOTBALL OFFICIATING<br>REQUIRED FOR FOOTBALL (OFFICIATING | IG EDUCATION COURSE III STA                                                                 | RT          |
|                         | OHSAA FOOTBALL EXAM<br>REQUIRED FOR FOOTBALL (OFFICIATING           | 0) STA                                                                                      | RT          |
|                         | PAY OHSAA   OHIO HIGH SCHOOL                                        | ATHLETIC ASSOCIATION FEES                                                                   |             |
|                         | FOOTBALL (OFFICIATING) - FOO<br>2024-25                             | DTBALL OFFICIAL REGISTRATION FEE - \$60.00 REVIEW /                                         | AND PAY     |
| _                       |                                                                     |                                                                                             |             |
|                         |                                                                     | 2 OUT OF 3 COMPLETED                                                                        |             |
| •                       |                                                                     | 67%                                                                                         |             |
| <b>U</b> -              |                                                                     | OHSAA   Ohio High School Athletic Association [2023-24]                                     |             |

**Concussion Renewal**: DragonFly will link to your NFHS account.

- Enter your email
- It will automatically upload your concussion in sports certificate.

**Please note:** If you do not have an NFHS account, you will need to complete the concussion certification process before renewing.

**Sport Selection:** There will be a pop-up box for you to select the sport(s) you are interested in officiating. ONLY select those sports that you want to be eligible in.

Please note: If you would like to remove a sport from your account, you will need to contact Keaton Jones (kjones@ohsaa.org) to do so. DO NOT pay for a sport that you would like to be removed.

OHSAA Handbook For Officials: You will be directed to a new page in order to view the OHSAA Handbook. Viewing the handbook is required before you are able to sign your name and continue with the renewal process.

Once you have completed all of the required steps and pay the renewal fee, your "Official Eligibility" circle will be green, and you will be ready to go for the OHSAA 2024-2025 athletic season!

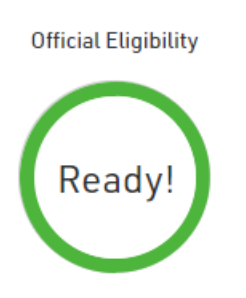

**Please Note**: The NFHS Registration will appear as 50% complete by default. The OHSAA doesn't require this registration, so please disregard it on your home page. All that we require is completion of the OHSAA registration.

### Here's How to Add Your Information and Additional Assigner Groups

1. Log in to your DragonFly Max account at <u>DragonFly Max website</u>. On the Today page, click the 'Complete Your Registration' button on your OHSAA Registration Status.

| CENTER FOR<br>OFFICIALS SERVICES | Hi Hanna!<br>DF# 23-4316-6751                                                               |
|----------------------------------|---------------------------------------------------------------------------------------------|
| 🏫 Today                          | Registration Status for Hanna at OHSAA   Ohio High School Athletic<br>Association : 2023-24 |
| NFHS Hub                         | 33% Completed                                                                               |
| Directory                        | My Information Complete your Repistration                                                   |
| Vault                            |                                                                                             |
| 🚯 My Money                       |                                                                                             |
| 14 Calendar                      |                                                                                             |
| 🖽 Assignments                    |                                                                                             |
| HANNA DENTON<br>DF#23-4316-6751  |                                                                                             |

2. Complete the sections on this page including **Demographic Information, Confirm/Update Sports,** and **Pick Assigner Group.** 

| <b>7</b>                         | < Save & Finish Later         | Hanna Denton                                                            | 3CRevie                            |
|----------------------------------|-------------------------------|-------------------------------------------------------------------------|------------------------------------|
| CENTER FOR<br>OFFICIALS SERVICES |                               | 1 OUT OF 3 COMPLETED                                                    |                                    |
|                                  |                               | 33%                                                                     |                                    |
| 🛉 Today                          |                               | OHSAA   Ohio High School Athletic Association [ 2023-2                  | 4]                                 |
| NFHS Hub                         | Complete the following steps  | to be eligible to officiate : Girl's Valleyball [Officiating] - 2023-24 | Gymnastics (Officiating) - 2022-24 |
| Directory                        | UPDATE DEMOGRAPHIC INFO FOR 3 | 023-34                                                                  | START -                            |
| Vault                            | YOUR SPORT(S) FOR 2023-24     |                                                                         |                                    |
| Ø Ny Noney                       | GIRUS VOLLEYBALL (OFFICIATIN  | a)                                                                      | CONFIRM / UPDATE                   |
| Calendar                         |                               | Sports must be confirmed for each year.                                 | SPORTS                             |
| l Assignments                    | YOUR ASSIGNER BROUPS          |                                                                         |                                    |
| ANNA DENTON<br>DF# 22-4314-4751  | BYHNASTICS (OFFICIATING)      |                                                                         | PICKASSIONER ORDUP                 |
| -                                |                               |                                                                         |                                    |

In the 'Pick Assigner Group section, select up to 3 group(s) and click 'Add Group'. Please contact your assigner if you are unsure what they have named their group.

| Add Assigner Group                                               | ×                                      |
|------------------------------------------------------------------|----------------------------------------|
| Search for your assigner group for Gymnastics (Officiating) Why? | Need help?                             |
| E.g. Decatur Football Alliance                                   |                                        |
| <br>V 🏦 LC8 Lorain County League (Gymnastics)                    | OH, OH<br>2DU2TN                       |
| <br>✓ 🏥 Mike McCarthy Assigning (Gymnastics)                     | North Ridgeville, OH<br>9ASGXL         |
| NEDAB - (Gymnastics)                                             | OH, OH<br>USYLZN                       |
| Northern Lakes League - (Gymnastics)                             | OH, OH<br>M77569                       |
| Cancel                                                           | Add group for Gymnastics (Officiating) |

# Adding Additional Assigning Groups at Anytime

3. On the Today page, **click your name** on the bottom left, then **'My Info'**.

| Today   Image: Today   Image: Today |
|----------------------------------------------------------------------------------------------------|
| NFHS Hub 33% Complete your Registration Wy Money Complete your Registration Calendar Assignments My Info Use a Code                                                                                                    |
| Vault     My Information       My Money     Complete your Registration       Catendar     Assignments       My Info     Home School       Use a Code     Use a Code                                                                                                    |
| Complete your Registration Calendar Calendar Assignments RANKA SENTON Ore 23-A316-6751 My Info Use a Code                                                                                                    |
| Assignments<br>HANNA BENTON<br>0r# 23AS16-s761<br>My Info<br>Use a Code                                                                                                    |
| HANNA BENTON<br>0re 23-4516-4761<br>My Info<br>Use a Code                                                                                                    |
| My Info<br>Use a Code                                                                                                    |
| Use a Code                                                                                                    |
|                                                                                                    |
| Change Password<br>Sign Out                                                                                                    |

4. Select the button on the right side, then select **'Add Assigner Groups'** from the 'What would you like to do?' dropdown menu.

| Get Ready Vault                                                                                                    |                                                                                                    |
|----------------------------------------------------------------------------------------------------|----------------------------------------------------------------------------------------------------|
| OHSAA I Dhio High School Athletic Association 2023-2     Prothal IDficieling I, Bearbail (Officialing) Contact Info Text megan="textsholfficial1@dragonftyathletics.com.@      Needs Updat                                                                       | <u>(4)</u>                                                                                                    |
| OHSAA   Ohio High School Athletic Association CUV4LL<br>Exotball (Officiation) 2023-24 and Baseball (Officiation) 2023-24<br>Official Eligibility<br>25%<br>Get Started<br>Description CUV4LL<br>Prep for 2022 - 23<br>Official Eligibility<br>0%<br>Cet Started | L Add / Change Spr (s ***<br>What would you like to do?<br>Change sports for Test at ONSAA   Ohio High School Athletic Association<br>Add Assigner Groups for Footbull (Officiating) 2023-24<br>Add Assigner Groups for Baseball (Officiating) 2023-24<br>Remove Test from OHSAA   Ohio High School Athletic Association |

#### Here's How to View Assignments

- 1. Click 'Assignments' on the left navigation menu.
- 2. Under the UPCOMING GAMES tab, you will see any assignments that are pending your approval. Click either 'Reject Game' or 'Accept Game'.

| IN HIS                           | My Assignments               |                          |                    |              |                              | 1     |
|----------------------------------|------------------------------|--------------------------|--------------------|--------------|------------------------------|-------|
| CENTER FOR<br>OFFICIALS SERVICES | C UPCOMING GAD               | MES PAST                 | GAMES              | My Blocks    |                              | Great |
|                                  | Friday<br>9/22/23 7:00pm CDT |                          | 👾 OH Test School 1 | AVAILABILITY |                              |       |
| 🏫 Teday                          | -                            | ~                        |                    |              | No availability blocks found |       |
| E NFHS Hub                       | 9                            | Ð                        | 9                  | DISTANCE     |                              |       |
| Directory                        | OH Test School 2             | Varsity Football         | OH Test School 1   |              | No distance blocks found     |       |
| Vault                            |                              | 99 8 42<br>Deys Hrs Mins |                    | CONFLICT     |                              |       |
| My Money                         | As                           | signment: Line Judge     |                    |              | No conflict blocks found     |       |
| 🔛 Calendar                       | ×Reject                      | Game 🗸 Accept 0          | iame               |              |                              |       |
| Assignments                      |                              |                          |                    |              |                              |       |
| TEST OFFICIAL<br>DF#23-2363-86T1 |                              |                          |                    |              |                              |       |
|                                  |                              |                          |                    |              |                              |       |

### Here's How to Block Dates and Times

- 1. Click 'Assignments' on the left navigation menu.
- Under the My Blocks heading, click the 'Create Block' button. Follow the prompts. For more information, including instructions for setting up conflict blocks on the mobile app, click <u>here</u>.

•

| MHS /                            | My Assignments                                      |                              |
|----------------------------------|-----------------------------------------------------|------------------------------|
| CENTER FOR<br>OFFICIALS SERVICES | C UPCOMING GAMES PAST GAMES                         | My Blocks                    |
|                                  | Friday<br>9/22/23 7:98pm CDT (jji) CH Tent School 1 | AWAILABILITY                 |
| 🏦 Teday                          |                                                     | No availability blocks found |
| NFHS Hub                         |                                                     | DISTANCE                     |
| Directory                        | OH Test School 2 Varsity Football OH Test School 1  | No distance blocks found     |
| Vault                            | 99 8 42<br>Days Hirs Mins                           | CONFLICT                     |
| My Money                         | Assignment: Line Judge                              | No conflict blocks found     |
| Th Calendar                      | × Reject Game                                       |                              |
| 🔛 Assignments                    |                                                     |                              |
| TEST OFFICIAL                    |                                                     |                              |
|                                  |                                                     |                              |

# Here's How to Link Your Bank Account and Receive Payments

A video outlining the process below is available at <u>https://youtu.be/TUxbeiUc15A</u>.

1. Log in to your DragonFly Max account at <u>DragonFly Max website</u>, click the **'My Money'** link from the left-side menu.

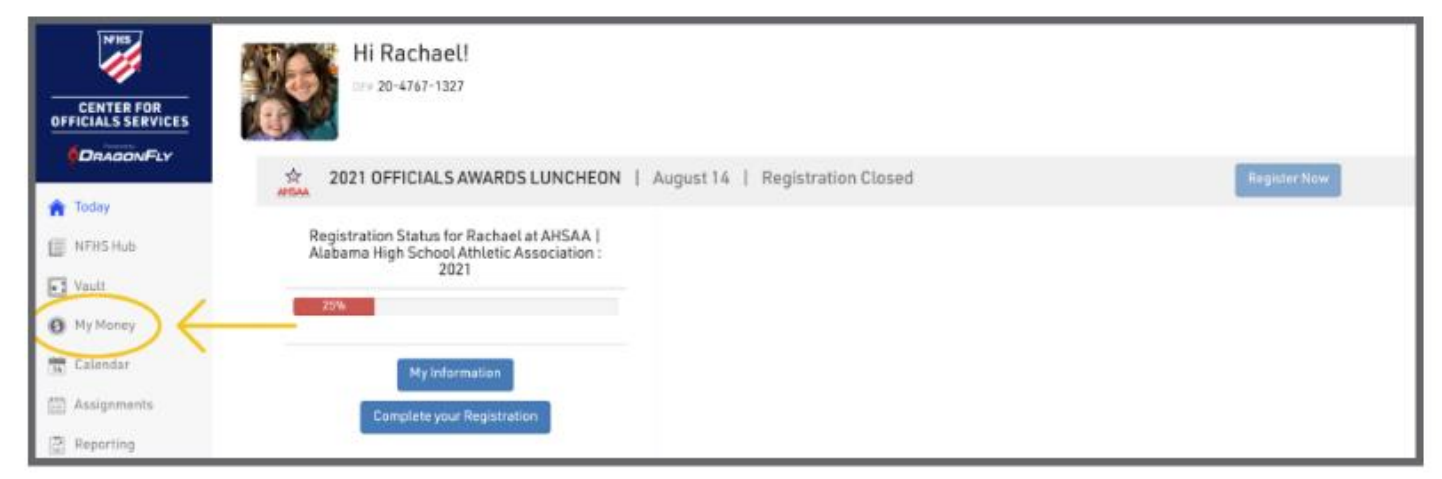

2. Select the 'Manage Accounts' tab at the top of the screen. If you have any incoming payments, each will be visible in the 'My Money' section, with your account balance at the top.

|    | NEHS                                 | My Maney Manage Accounts      | <u> </u>     |                                 |                        |      |          |
|----|--------------------------------------|-------------------------------|--------------|---------------------------------|------------------------|------|----------|
|    | CENTER FOR<br>FICIALS SERVICES       | Rachael Official General Fund | C 🛦 Withdraw | available balance: <b>\$0.0</b> | 0 PENDING BALANCE: \$( | 0.00 | 1-25 🕻 🕻 |
| 6  | DRAGONFLY                            | Date Status                   | Description  | Amount                          | Fee                    | Net  | Bolance  |
| ŵ  | Today                                | I                             |              | No payment history.             |                        |      |          |
| E  | NFHS Hub                             |                               |              |                                 |                        |      |          |
|    | Vault                                |                               |              |                                 |                        |      |          |
| 0  | My Money                             |                               |              |                                 |                        |      |          |
| 1  | Calendar                             |                               |              |                                 |                        |      |          |
| Ċ. | Assignments                          |                               |              |                                 |                        |      |          |
| 2  | Reporting                            |                               |              |                                 |                        |      |          |
| 82 | RACHAEL 0771CIAL<br>DF# 20-4747-1327 |                               |              |                                 |                        |      |          |

3. Select the 'Add New Account' button to set up your bank account. The DragonFly system supports both checking and savings accounts.

| 147HS                                  | My Money Manage Accounts                |
|----------------------------------------|-----------------------------------------|
|                                        | Manage Accounts Add New Account         |
|                                        | Your Bank Accounts                      |
| 🔒 Today                                | You don't have any saved bank accounts. |
| I NFHS Hub                             |                                         |
| Vault                                  |                                         |
| O My Money                             |                                         |
| 34 Calendar                            |                                         |
| 🖽 Assignments                          |                                         |
| 2 Reporting                            |                                         |
| RACHAEL OFFICIAL<br>Drie 20-47 67-1327 |                                         |

4. Input and save your bank account information, tax information, physical address and mailing address. Note: DragonFly collects your tax information to issue your IRS Form 1099 each year. Click here for information about our security practices and military-grade encryption to keep your data safe.

| ment Methods Orval | Brewer General Fund      |                       |      |                |
|--------------------|--------------------------|-----------------------|------|----------------|
| nage Paymer        | Add a new b              | bank account          | ×    | Payment Method |
|                    | Name on<br>Account       | Orval Brewer          |      |                |
| ur Bank Account:   | Bank Name                | USAA                  |      |                |
|                    | Routing Number           | 123456789             |      |                |
|                    | Verify Routing<br>Number | 123456789             |      |                |
|                    | Account Number           | 123456789012          |      |                |
|                    | Verify Account<br>Number | 123456789012          |      |                |
|                    | Nickname                 | USAA Checking Account |      |                |
|                    |                          | Tax Info              |      |                |
|                    | First Name               | Enter first name      |      |                |
|                    | Last Name                | Enter last name       | *    |                |
|                    | Tau Catitu               |                       |      |                |
|                    |                          | Cancel                | Save |                |
|                    |                          |                       | _    |                |

5. DragonFly will verify that you have access to the bank account by making two micro-deposits into your bank account. These small amounts are under a dollar each and they will appear in your online bank statement or bank account ledger with the description '**DragonFly Athlet Amts**'.

| 4<br>SEP | Dragonfly Athlet Amts | Uncategorized | +\$0.91 |
|----------|-----------------------|---------------|---------|
| 4<br>SEP | Dragonfly Athlet Amts | Uncategorized | +\$0.71 |

**Note:** The micro-deposits will be reversed and withdrawn from your account in one sum after your account has been verified.

| 11<br>SEP | Dragonfly Athlet Amts | Uncategorized | -\$1.62 |
|-----------|-----------------------|---------------|---------|
|           |                       |               |         |

Please allow 24-48 hours for the micro-deposits to appear in your bank account BEFORE entering any information. Attempting to enter any numbers for micro-deposits more than 10 times will lock your account and when locked, you will have to delete your payment account and start over.

If you delete your payment account for any reason, the original micro-deposits will no longer be valid, and you will therefore have to wait for the new deposits to appear in your bank account.

6. Once you see the micro-deposits in your bank account, return to your **Payment Methods** screen where you can enter each amount and verify that you have access to your bank account.

| Your Bank Accounts |                             |                                       |   |  |  |
|--------------------|-----------------------------|---------------------------------------|---|--|--|
| -                  | Bank Account Ending in 6247 | Waiting on micro-deposit verification | * |  |  |
|                    |                             |                                       | × |  |  |

| Your Bank Accounts |                                    |                                                                               |   |  |  |  |  |
|--------------------|------------------------------------|-------------------------------------------------------------------------------|---|--|--|--|--|
|                    | Bank Account Ending in 6247        | Waiting on micro-deposit verification<br>Click to verify                      | ^ |  |  |  |  |
|                    | Name on account<br>Rachael Merritt | Enter micro-deposits<br>Amount 1 0.71<br>Amount 2 0.91<br>Submit Verification | 2 |  |  |  |  |

| Your Bank Accounts |                                    |            |                             |                   |  |  |  |  |
|--------------------|------------------------------------|------------|-----------------------------|-------------------|--|--|--|--|
| -                  | Bank Account Ending in 6247        | ✓ Verified |                             | ^                 |  |  |  |  |
|                    | Name on account<br>Rachael Merritt | (          | Verified!<br>Delete Account | 3<br>Edit Account |  |  |  |  |

7. Select '**My Money**' at the top of the screen. This is where you will see a ledger of all your payments and withdrawals.

| MILL                             | My Money                      | Nanage Acco    |                                           |                                     |                                |                     |        |     |                    |      |
|----------------------------------|-------------------------------|----------------|-------------------------------------------|-------------------------------------|--------------------------------|---------------------|--------|-----|--------------------|------|
| CENTER FOR<br>OFFICIALS SERVICES | Hugo Berry<br>S26572 - \$43,2 | y General Fund | Viliarw                                   | AVAILA                              | BLE BALANCE: <b>\$43,208</b> J | D6 PENDING BALANCE: | \$0.00 |     | 1-25 <b>&lt;</b> 3 | >    |
|                                  | Date                          | Status         | D                                         | lescription                         |                                | Amount              | Fee    | Net | Balarce            |      |
|                                  | May 26 2021                   | COMMITTED      | Official - Hugo Berry - 10/10/2020 - Tesl | t Ragers MS vs MS Test School 1 (JV | V Baseball)                    | \$40.00             | \$0.00 |     | \$43,20            | 8.06 |
| n Today                          | Mar 18 2021                   | COMMITTED      | 11/24/2020 - Referee - TBD vs TBD (Var    | sity Football) and 1 other games    |                                | \$40.00             | \$0.00 |     | \$43,16            | 8.06 |
| I NFHS Hub                       | Mar 18 2021                   | COMMITTED      | 11/17/2020 - Referee - TBD vs TBD (Var    | rsity Football) and 1 other games   |                                | \$40.00             | \$0.00 |     | \$43,12            | 8.05 |
| Vault                            | Mar 18 2021                   | COMMITTED      | 11/29/2020 - Referee - TBD vs TBD (Var    | rsity Football) and 1 other games   |                                | \$40.00             | \$0.00 |     | \$43,08            | 8.05 |
| O My Money                       | Mar 11 2021                   | COMMITTED      | 10/29/2020 - Referee - TBD vs TBD (Var    | rsity Football) and 1 other games   |                                | \$40,000.00         | \$0.00 |     | \$43,04            | 8.05 |
| Telendar                         | Mar 11 2021                   | COMMITTED      | Official - Hugo Berry - 10/31/2020 - Ref  | eree - TBD vs TBD (Varsity Football | 0                              | \$200.00            | \$0.00 |     | \$3,04             | 8.05 |
| Assignments                      | Mar 10 2021                   | COMMITTED      | 10/26/2020 - Referee - TBD vs TBD (Var    | rsity Football)                     |                                | \$20.00             | \$0.00 |     | \$2,84             | 8.05 |
| NUDO BERRY<br>07+20-1718-3186    | Mar 10 2021                   | COMMITTED      | Official - Hugo Berry - 10/26/2020 - Refi | eree - TBD vs TBD (Varsity Football | 0                              | \$20.00             | \$0.00 |     | \$2,82             | 8.06 |
| <b>–</b>                         | Mar 10 2021                   | COMMITTED      | Official - Hugo Berry - 10/28/2020 - Refi | eree - TBD vs TBD (Varsity Football | 0                              | \$20.00             | \$0.00 |     | \$2,80             | 8.05 |
|                                  | Mar 09 2021                   | COMMITTED      | Official - Hugo Berry - 10/27/2020 - Ref  | eree - TBD vs TBD (Varsity Football | 0                              | \$40.00             | \$0.00 |     | \$2,78             | 8.05 |
|                                  | Feb 11 2021                   | COMMITTED      | Official - Hugo Berry - 02/03/2021 - Tes  | t Rogers Group vs Test Rogers MS (  | Varsity Baseball)              | \$80.00             | \$0.00 |     | \$2,74             | 8.06 |

8. You can click on a transaction to view more details in the right-side panel.

| No. of Concession, Name        | My Money                      | Manage Acco   | urfts                                                                                      |        | 1           | X Tr                                                            | ansaction Details                       |                |
|--------------------------------|-------------------------------|---------------|--------------------------------------------------------------------------------------------|--------|-------------|-----------------------------------------------------------------|-----------------------------------------|----------------|
| CENTER FOR                     | Hugo Berry<br>Scilles - 94320 | General Fund  | V 🖸 🛦 Withdam                                                                              |        |             | -                                                               | Total                                   |                |
| OFFICIALS SERVICES             | AVAILABLE                     | BALANCE: \$43 | 3,208.06 PENDING BALANCE \$0.00                                                            | 1-25 《 | >           |                                                                 | \$40.00                                 |                |
|                                | Date                          | Status        | Description                                                                                | Amoun  | 5           | Payer:                                                          | User Profile                            | e Not Verified |
| A Today                        | May 26 2021                   | COMMITTED     | Official - Hugo Berry - 10/10/2020 - Test Rogers NS vs NS Test School 1 (JV Baseball)      |        | \$40.00     | Payment Type:                                                   | mastercard                              | 1              |
| 🗏 ылызны 🧹                     | Mar 18 2021                   | COMMETTED     | 11/24/2020 - Referee - TBD vs TBD (Varsity Football) and 1 other games.                    |        | \$40.00     | credit card ending:                                             | 4444                                    |                |
| Vauit                          | Mar 18 2021                   | -             | 11/17/2020 - Referee - TBD vs TBD (Varsity Football) and 1 other games                     |        | \$40.00     | Expiration Date:                                                | 04/2044                                 |                |
| O Hy Manay                     | Mar 18 2021                   | COMMITTEE     | 11/29/2020 - Referee - TBD vs TBD (Varsity Football) and 1 other games                     |        | \$40.00     |                                                                 |                                         |                |
| (iii) Calendar                 | Mar 11 2021                   |               | 10/29/2020 - Referee - TBD vs TBD (Varsity Football) and T other games                     |        | \$40,000.00 | Hugo Berry: Game Fee - 10/10<br>Rogers MS vs MS Test School 1   | /2020 - Plate - Test<br>I (JV Baseball) | \$40.00        |
| 📋 Assignments                  | Mar 11 2021                   | COMMETTED     | Official - Hugo Berry - 10/31/2020 - Beferee - TBD vs TBD (Versity Football)               |        | 5200.00     | Description: DF#20-1718-318                                     |                                         |                |
| *000 80447<br>21+ 22-3718-2148 | Mar 10 2021                   | COMMITTED     | 10/26/2020 - Referen - TBD vs TBD (Varsity Football)                                       |        | 520.00      | Hugo Berry: Travel - 10/10/202                                  | 20 - Plate - Test                       | \$0.00         |
| -                              | Mar 10 2021                   | COMMITTED     | Official - Hugo Berry - 10/26/2020 - Referee - TBD vs TBD (Varsity Football)               |        | \$20.00     | Rogers MS vs MS Test School 1<br>Description DV#20-1718-318     | i (JV Baseball)<br>4                    |                |
|                                | Mar 10 2021                   | CONNETTED     | Official - Hugo Berry - 10/28/2020 - Referee - TBD vs TBD (Varsity Football)               |        | \$20.00     |                                                                 |                                         |                |
|                                | Mar 09 2021                   | COMMETTED     | Official - Hago Berry - 10/27/2020 - Referee - TBD vs TBD (Varsity Football)               |        | \$40.00     | Hugo Berry: Per Diets - 10/10/<br>Robert MS up MS (est School ) | 2020 - Plate - Test<br>( IV Baseball)   | \$0.00         |
|                                | Feb 11 2321                   | CONNETTED     | Official - Hugo Berry - 02/03/2021 - Test Rogers Group vs Test Rogers MS (Varsity Baseba   | 0      | \$80.00     | Description: IV#20-1718-3188                                    |                                         |                |
|                                | Feb 10 2021                   | COMMETTED     | Official - Hugo Berry - 12/31/1969 - 18 - HS Test School 1 vs DF-Association School1 L1 D  | D      | \$80.00     |                                                                 |                                         |                |
|                                | Feb 09 2021                   | CONNETTED     | Official - Hugo Berry - 09/30/2020 - Test Rogers School AL vs Test Rogers School 2 and 1 o | r -    | 5306.86     | Hugo Berry: Other - 10/10/202<br>Rogers MS vs MS Test School 1  | 0 - Plate - Test<br>(JV Baceball)       | \$0.00         |
|                                | Feb 04 2021                   | COMMETTED     | 82/03/2021 - Official - TBD vs TBD (Varsity Chess)                                         |        | 565.00      | Description DF#20-1718-318                                      | 1                                       |                |

9. To transfer funds to your bank account, select the 'Withdraw' button.

| NHS                              | My Money Manage Acco                            |                                                                                            |                          |             |     |             |
|----------------------------------|-------------------------------------------------|--------------------------------------------------------------------------------------------|--------------------------|-------------|-----|-------------|
| CENTER FOR<br>OFFICIALS SERVICES | Hugo Berry General Fund<br>SIEE72 - \$43,201.56 | AVAILABLE BALANCE:                                                                         | \$43,208.06 PENDING BALA | NCE: \$0.00 |     | 1-25 🕻 🕻    |
|                                  | Date Status                                     | Description                                                                                | Amount                   | Fee         | Net | Balance     |
|                                  | Мәу 26 2021 Сонміттер                           | Official - Hugo Berry - 10/10/2020 - Test Rogers MS vs MS Test School 1 (JV Baseball)      | \$40.00                  | \$0.00      |     | \$43,208.06 |
| 🏫 Today                          | Mar 18 2021 COMMITTED                           | 11/24/2020 - Referee - TBD vs TBD (Varsity Football) and 1 other games                     | \$40.00                  | 50.00       |     | \$43,168.05 |
| NFHS Hub                         | Mar 18 2021 COMMITTEE                           | 11/17/2020 - Referee - TBD vs TBD (Varsity Football) and 1 other games                     | \$40.00                  | \$0.00      |     | \$43,128.06 |
| Vault Vault                      | Mar 18 2021 COMMITTED                           | 11/29/2020 - Referee - TBD vs TBD (Varsity Football) and 1 other games                     | \$40.00                  | \$0.00      |     | \$43,088.06 |
| O My Money                       | Mar 11 2021 COMMITTED                           | 10/29/2020 - Referee - TBD vs TBD (Varsity Football) and 1 other games                     | \$40,000.00              | \$0.00      |     | \$43,048.06 |
| ta Calendar                      | Mar 11 2021 COMMITTED                           | Official - Hugo Berry - 10/31/2020 - Referee - TBD vs TBD (Varsity Pootball)               | \$200.00                 | \$0.00      |     | \$3,048.06  |
| Assignments                      | Mar 10 2021 COMMITTED                           | 10/26/2920 - Referee - TBD vs TBD (Varsity Football)                                       | \$20.00                  | \$0.00      |     | \$2,848.05  |
| NUGO BERRY<br>DF# 20- 1718-3186  | Mar 10 2021 COMMITTED                           | Official - Hugo Berry - 10/26/2020 - Referee - TBD vs TBD (Varsity Football)               | \$20.00                  | \$0.00      |     | \$2,828.06  |
| -                                | Mar 10 2021 COHMITTED                           | Official - Hugo Berry - 10/28/2020 - Referee - TBD vs TBD (Varsity Football)               | \$20.00                  | \$0.00      |     | \$2,808.05  |
|                                  | Mar 09 2021 COMMITTED                           | Official - Hugo Berry - 10/27/2020 - Referee - TBD vs TBD (Varsity Football)               | \$40.00                  | \$0.00      |     | \$2,788.06  |
|                                  | Feb 11 2021 COMMITTED                           | Official - Hugo Berry - 02/03/2021 - Test Rogers Group vs Test Rogers MS (Varsity Baseball | \$80.00                  | \$0.00      |     | \$2,748.06  |

10. Enter the amount you want to withdraw then select your bank account from the dropdown menu. Select the 'Request' button to finalize your request. You will receive a confirmation email with your withdrawal details.

| LI HOUR LIVE T                   |                       |                                                                      |          |        |             |
|----------------------------------|-----------------------|----------------------------------------------------------------------|----------|--------|-------------|
|                                  | May 26 2021 COMMITT   | Official - Hugo Berry - 10/10/2020 - Test Rogers MS vs MS Test Sch   | \$40.00  | \$0.00 | 543,208.08  |
| Today                            | Mar 18 2021 COMMITTE  | 11/24/2020 - Referee - TBD vs TBD (Varsity Football) and 1 other g   | \$40.00  | \$0.00 | \$43,148.06 |
| T NFHS Hub                       | Mar 18 2021 Content11 | 11/17/2020 - Refs                                                    |          | 50.00  | \$43,128.06 |
| Vault.                           | Mar 18 2021 CONNETTE  | 11/29/2020 - Refe                                                    |          | \$0.00 | \$43,088.06 |
| O My Maney                       | Mar 11 2021 CONNIT    | 10/29/2020 - Refe 543,208.06                                         |          | \$0.00 | \$43,048.06 |
| 📆 Calendar                       | Mar 11 2021 COMMITT   | Official - Hugo Ben Amount to Draw                                   |          | \$0.00 | \$3,048.05  |
| 🖾 Assignments                    | Mar 10 2021 COMMITTE  | 10/26/2020 - Reft \$ \$2,000.00                                      |          | \$0.00 | \$2,848.06  |
| MUED GENOY<br>CC+ 20. V710. 2194 | Mar 10 2021           | Official - Hugo Bei                                                  |          | \$0.00 | \$2,828.06  |
|                                  | Mar 10 2021 CONHITTE  | Official - Hugo Ber Hugo Savings                                     | *        | \$0.00 | \$2,808.06  |
|                                  | Mar 09 2021 CONNITE   | Official - Hugo Ber                                                  |          | \$0.00 | \$2,788.06  |
|                                  | Feb 11 2021 Concerns  | Difficial - Hugo Ben Cancel                                          | Request  | \$0.00 | \$2,748.06  |
|                                  | Feb 10 2021 CONNETT   | Official - Hugo Ber                                                  | -        | \$0.00 | \$2,668.06  |
|                                  | Feb 09 2021           | Official - Hugo Berry - 09/30/2020 - Test Rogers School AL vs Test F | \$306.86 | \$0.00 | \$2,588.06  |
|                                  | Est.04.2022           | THE STATEMENT - DRIVE A THE OF STATEMENT AND A STATEMENT             | \$46.00  | 50.00. | \$2.381.30  |

11. It will take 3-5 business days for the funds to transfer to your bank account. Note: There are no fees for officials to transfer funds to their bank account.

FOR HELP CONTACT <u>SUPPORT@DRAGONFLYATHLETICS.COM</u>